## Lodging an Application for a Casual Academic Role

Go to the Faculty of Arts casual academic staff recruitment page at <u>http://arts.unimelb.edu.au/engage/work-with-us</u>

| arts.unimelb.edu.au/engage/with-with-us                                    |                                                          |                            |                                  | ⊽ C Q Search                        |                                 | ☆自                | + 1   |
|----------------------------------------------------------------------------|----------------------------------------------------------|----------------------------|----------------------------------|-------------------------------------|---------------------------------|-------------------|-------|
|                                                                            | elbourne 📄 HR 🛐 Arts Intranet 🐐 Immigration 📄 Finance at | nd Planning 🗌 Themis 🗍 HR  | t forms 👿 Policy Library 🔒 Unive | sity of Melbourne 💌 Knowledgelink C | omm 🐣 Calculator: Add to or s 🗍 | HR Toolkit 🔛 Hand | dbook |
| THE UNIVERSITY OF                                                          | Arts / Engage with us / Work with us                     |                            |                                  |                                     |                                 | Q<br>SEARCH       | ме    |
| MELBOURNE                                                                  | V                                                        | Vork wit                   | h us                             |                                     |                                 |                   |       |
| ON THIS PAGE<br>Important dates for 2017<br>Position description           | We                                                       | cloome to the Facul<br>ge. | lty of Arts casual ac            | ademic staff recruitme              | ent                             |                   |       |
| Application Subjects for which we are currently recruiting Important notes | IMP                                                      | ORTANT DATES FOR 20        | 17                               |                                     |                                 |                   |       |
| Contacts                                                                   | Study period                                             | Applications open          | Applications close               | Outcome notification                | Teaching starts                 |                   |       |
|                                                                            | Summer                                                   | 17/10/2016                 | 11/11/2016                       | 19/12/2016                          | 3/01/2017                       |                   |       |
|                                                                            | Semester 1                                               | 3/01/2017                  | 20/01/2017                       | 13/02/2017                          | 27/02/2017                      |                   |       |

Scroll down the page and select the "Apply Now" button

| AP | PPLICATION<br>APPLY NOW                                                                                                    |  |
|----|----------------------------------------------------------------------------------------------------|--|
|    | Please note: To apply for available positions follow the ' <u>Apply Now</u> ' link and create a user<br>account in the Casual Tutor Recruitment System (CTRS). Through the CTRS you will be able<br>to upload your credentials and select the subjects for which you would like to be considered.<br>Your application <b>must be lodged through the CTRS</b> to be considered. |  |
| su | BJECTS FOR WHICH WE ARE CURRENTLY RECRUITING                                                                                                    |  |

Login to the CTRS using the account details that you were provided with when you created your account. If you can't remember your password just select the appropriate forgot password link to have your password emailed to you.

| Casual Tutor Recruitment System                                                                                                    |
|----------------------------------------------------------------------------------------------------|
| The Casual Tutor Recruitment System (CTRS) is used by the Faculty of Business and Economics (FBE), the Faculty of Arts (Arts), and the Faculty of Architecture, Building and Planning (ABP) in The University of Melbourne to recruit tutors. It also allows you to access your timetable and class lists ance you are employed.<br>To log into this system, you need to have a CTRS user account. If you do not have one, please click here to <u>create a CTRS user account</u> . |
| Login                                                                                                    |
| Username: Password: Account Type: Login                                                                                                    |
| Forgot your username and/or password?                                                                                                    |
| Click here if you are using a non-staff account.     Click here if you are using your University of Melbourne staff account.                                                                                                    |
| Need Help?                                                                                                    |
| Technical Support                                                                                                    |

The areas that are currently advertsing positions in the CTRS will be displayed according to the semester the work will take place. If you can't see the School that you are interested in applying for it means that there are no positions currently available. Please also note that other Faculties within the University also use the CTRS system.

| THE LUMPARATION<br>MELBOURNE                                                       |                                             |                                     | Casua | l Tutor Recruitme                  | nt System |
|------------------------------------------------------------------------------------|---------------------------------------------|-------------------------------------|-------|------------------------------------|-----------|
|                                                                                    |                                             |                                     |       | Logged in as: Arts Human Resources | LOGOUT D  |
| Welcome                                                                            |                                             |                                     |       |                                    |           |
| Thank you for accessing the CTRS. Please click the relevant link below to proceed. | t, please click the <b>Transfer To Unin</b> | telb Staff Account link to proceed. |       |                                    |           |
| Apply for positions in                                                             | From                                        | То                                  |       |                                    |           |
| Department of Management & Marketing                                               | 29/09/2016                                  | 28/10/2016                          |       |                                    |           |
| SUMMER SEMESTER, 2017 OPTIONS                                                      |                                             |                                     |       |                                    |           |
| Apply for positions in                                                             | From                                        | То                                  |       |                                    |           |
| Department of Management & Marketing                                               | 29/09/2016                                  | 28/10/2016                          |       |                                    |           |
|                                                                                    |                                             |                                     |       |                                    |           |

Select your preferences for the subjects that you are interested in teaching in (please note that there is a maximum of 5 per school) and then click the "Next" button.

| THE UNIVERSITY OF<br>MELBOURNE |                                             |                                                         | Casual Tutor Recruitment System      |
|--------------------------------|---------------------------------------------|---------------------------------------------------------|--------------------------------------|
|                                |                                             |                                                         | Loggod in as: Helen Testone LOGOUT D |
| Home > Subject Prefer          | ence Selection (Page 1)                     |                                                         |                                      |
| Subject F                      | Preference Selection                        |                                                         |                                      |
| SUMMER SEMEST                  | ER, 2017 - DEPARTMENT OF MANAGEMENT & MAI   | prome-v pror to submitting your appreciation.<br>KETING |                                      |
| Select your sul                | bject preferences for Summer Semester, 2017 |                                                         |                                      |
| Preference 1:                  | Select a Subject                            |                                                         |                                      |
| Preference 2:                  | Select a Subject                            |                                                         |                                      |
| Preference 3:                  | Select a Subject                            |                                                         |                                      |
| Preference 4:                  | Select a Subject                            |                                                         |                                      |
| Preference 5:                  | Select a Subject                            | 19<br>1                                                 |                                      |
| (2) Cancel                     | Next                                        |                                                         |                                      |
|                                |                                             |                                                         |                                      |
|                                |                                             |                                                         |                                      |

Answer the questions before pressing the "Next" button. If there are any questions that specifically apply to the subjects you are applying for they will also be listed here.

|                                                                                                    |                                                                                                    | Logged in as: Helen Testone | LOGOUT O |
|----------------------------------------------------------------------------------------------------|----------------------------------------------------------------------------------------------------|-----------------------------|----------|
| Home > Subject Preference Selection (Page 2)                                                        |                                                                                                    |                             |          |
| Subject Preference Selection                                                                        |                                                                                                    |                             |          |
|                                                                                                    |                                                                                                    |                             |          |
| Please note: Tutors please make sure you have updated your profile/CV prior to submit               | mitting your application.                                                                                                    |                             |          |
|                                                                                                    |                                                                                                    |                             |          |
| SUMMER SEMESTER, 2017 - DEPARTMENT OF MANAGEMENT & MARKETING                                        |                                                                                                    |                             |          |
|                                                                                                    |                                                                                                    |                             |          |
| Please answer the questions below                                                                   |                                                                                                    |                             |          |
| riease answer the questions below.                                                                  |                                                                                                    |                             |          |
| Are you interested in marking work, other than marking undertaken as part of the tutoring role?     | 🔿 Yes 🔹 No                                                                                                    |                             |          |
|                                                                                                    | C Yes a No                                                                                                    |                             |          |
| Do you have a completed PhD in the field you are applying to tutor in?                              |                                                                                                    |                             |          |
| Please indicate whether you are working on a full-time or part-time basis or not working.           | Full-time      Part-time      Not Working                                                                                                    |                             |          |
| Please indicate whether you will be studying on a full-time, part-time basis or not studying during | Full-time Part-time Not Studying                                                                                                    |                             |          |
| the coming semester.                                                                                |                                                                                                    |                             |          |
| What is your bishest multipation completed                                                          | O PhD O PhD (post O Honours Undergraduate O honours Undergraduate O honours O honours |                             |          |
| mac o your ingrest quanteriori compreteor                                                           | (4 years) Degree                                                                                                    |                             |          |
|                                                                                                    |                                                                                                    |                             |          |
| Subject Ouestions                                                                                   |                                                                                                    |                             |          |
|                                                                                                    |                                                                                                    |                             |          |
| This subject has no specific questions                                                              |                                                                                                    |                             |          |
| MGMT10002 Principles of Management                                                                  |                                                                                                    |                             |          |
| This subject has no specific questions                                                              |                                                                                                    |                             |          |
| MGMT20001 Organisational Behaviour                                                                  |                                                                                                    |                             |          |
| This subject has no specific questions                                                              |                                                                                                    |                             |          |
|                                                                                                    |                                                                                                    |                             |          |
| Back Next                                                                                           |                                                                                                    |                             |          |

Indicate your availability to take tutorial classes over the semester. Select the "Next" button once this has been completed.

| OPlease note: Tutors please make sure you have               | e updated your profile/CV pric       | r to submitting your appl   | ication.                 |             |                                  |                         |              |                        |                        |               |
|--------------------------------------------------------------|--------------------------------------|-----------------------------|--------------------------|-------------|----------------------------------|-------------------------|--------------|------------------------|------------------------|---------------|
| UMMER SEMESTER, 2017 - DEPARTMENT OF MANAG                   | EMENT & MARKETING                    |                             |                          |             |                                  |                         |              |                        |                        |               |
| Click on the Calendar to highlight one or more times for you | ar availability. Highlighted periods | indicate times that you are | available to work over S | ummer Sen   | nester, 2017.                    |                         |              |                        |                        |               |
| Aany tutorials begin and end 15 minutes past the hour. For   | any times that you select, it will t | be assumed that you can wo  | rk up to 15 minutes past | the hour. I | For example, if you select 2 PM- | 8 PM, it's possible you | 'll be assig | ned a tutorial that be | ins at 2:15 PM and end | s at 3:15 PM. |
|                                                              | Time                                 | Monday                      | Tuesday                  |             | Wednesday                        | Thursday                |              | Friday                 |                        |               |
|                                                              | 8am - 9am                            | Not Available               | Not Available            | •           | Not Available                    | Not Available           | •            | Not Available          | •                      |               |
|                                                              | 9am - 10am                           | Not Available               | Not Available            | •           | Not Available •                  | Not Available           | •            | Not Available          | -                      |               |
|                                                              | 10am - 11am                          | Not Available               | Not Available            | •           | NotAvailable •                   | Not Available           | •            | Not Available          | •                      |               |
|                                                              | 11am - 12pm                          | Not Available               | Not Available            | •           | Not Available                    | Not Available           | •            | Not Available          | •                      |               |
|                                                              | 12pm - 1pm                           | Not Available               | Not Available            | •           | Not Available                    | Not Available           | •            | Not Available          | •                      |               |
|                                                              | 1pm - 2pm                            | Not Available               | Not Available            | •           | Not Available                    | Not Available           | •            | Not Available          | -                      |               |
|                                                              | 2pm - 3pm                            | Not Available               | Not Available            | •           | Not Available                    | Not Available           | •            | Not Available          | •                      |               |
|                                                              | 3pm - 4pm                            | Not Available               | Not Available            | •           | Not Available                    | Not Available           | •            | Not Available          | -                      |               |
|                                                              | 4pm - 5pm                            | Not Available               | Not Available            | •           | Not Available •                  | Not Available           | •            | Not Available          | •                      |               |
|                                                              | 5pm - 6pm                            | Not Available               | Not Available            | •           | Not Available                    | Not Available           | •            | Not Available          | -                      |               |
|                                                              | 6pm - 7pm                            | Not Available               | Not Available            | •           | Not Available •                  | Not Available           | •            | Not Available          | -                      |               |
|                                                              | 7pm - 8pm                            | Not Available               | Not Available            | •           | Not Available                    | Not Available           | •            | Not Available          | •                      |               |
|                                                              | 8pm - 9pm                            | Not Available               | Not Available            | •           | Not Available                    | Not Available           | •            | Not Available          | -                      |               |

Review your responses and if everything is OK press "Save" to submit your application. Please ensure that your profile and CV in the CTRS system is up to date prior to submitting your application. Instructions regarding how to do this are available from the Updating your Profile and CV reference guide.

| mater semestice, 2017 - Deraktment of manade                          | MENT & MARKETING                                                                                                    |                                                                                                    |                                                                                                    |                                                                                                    |                                                                                                    |                                                                                                    |
|-----------------------------------------------------------------------|----------------------------------------------------------------------------------------------------|----------------------------------------------------------------------------------------------------|----------------------------------------------------------------------------------------------------|----------------------------------------------------------------------------------------------------|----------------------------------------------------------------------------------------------------|----------------------------------------------------------------------------------------------------|
| Subject Preferences (in order of preference)                          |                                                                                                    |                                                                                                    |                                                                                                    |                                                                                                    |                                                                                                    |                                                                                                    |
| 1: MGMT30019 - The Future of Work                                     |                                                                                                    |                                                                                                    |                                                                                                    |                                                                                                    |                                                                                                    |                                                                                                    |
| 2: MGMT10002 - Principles of Management                               |                                                                                                    |                                                                                                    |                                                                                                    |                                                                                                    |                                                                                                    |                                                                                                    |
| 3: MGMT20001 - Organisational Behaviour                               |                                                                                                    |                                                                                                    |                                                                                                    |                                                                                                    |                                                                                                    |                                                                                                    |
| Department Questions                                                  |                                                                                                    |                                                                                                    |                                                                                                    |                                                                                                    |                                                                                                    |                                                                                                    |
| are you interested in marking work, other than marking up             | viertaken as nart of the tutorine                                                                                                   | role? No                                                                                                    |                                                                                                    |                                                                                                    |                                                                                                    |                                                                                                    |
| Do you have a completed DbD in the field you are applying             | to butor in?                                                                                                    | No. No.                                                                                                    |                                                                                                    |                                                                                                    |                                                                                                    |                                                                                                    |
| Please indicate whether you are working on a full time or             | part time basis or not working                                                                                                    | Full                                                                                                    | time                                                                                                    |                                                                                                    |                                                                                                    |                                                                                                    |
| Please indicate whether you will be studying on a full-time semester. | , part-time basis or not studying o                                                                                                 | during the coming Not                                                                                                    | Studying                                                                                                    |                                                                                                    |                                                                                                    |                                                                                                    |
| What is your highest qualification completed?                         |                                                                                                    | Har                                                                                                    | iours Degree (4 years)                                                                                            |                                                                                                    |                                                                                                    |                                                                                                    |
|                                                                       |                                                                                                    |                                                                                                    |                                                                                                    |                                                                                                    |                                                                                                    |                                                                                                    |
| Tour Availability                                                     |                                                                                                    |                                                                                                    |                                                                                                    |                                                                                                    |                                                                                                    |                                                                                                    |
|                                                                       | 71                                                                                                    | Handari                                                                                                    | Transford                                                                                                    | Wednerdar                                                                                                    | Thursday                                                                                                    | Falders                                                                                                    |
|                                                                       | Time                                                                                                    | monday                                                                                                    | Tuesday                                                                                                    | weanesday                                                                                                    | Inursday                                                                                                    | rnoay                                                                                                    |
|                                                                       | 8am - 9am                                                                                                    | Not Available                                                                                                    | Not Available                                                                                                    | Not Available                                                                                                    | Not Available                                                                                                    | Not Available                                                                                                    |
|                                                                       | 9am - 10am                                                                                                    | Not Available                                                                                                    | Not Aveilable                                                                                                    | Not Available                                                                                                    | Not Available                                                                                                    | Not Available                                                                                                    |
|                                                                       | 10am - 11am                                                                                                    | Not Available                                                                                                    | Not Available                                                                                                    | Not Available                                                                                                    | Not Available                                                                                                    | Not Available                                                                                                    |
|                                                                       | Max Day                                                                                                    | Mark Restleter                                                                                                    | No. t. A. Maha                                                                                                    | Mark & witching                                                                                                    | Mark & State                                                                                                    | No. 1. 2010                                                                                                    |
|                                                                       |                                                                                                    | PIOT #W#HAD#                                                                                                    | : NOT WYSHADIE                                                                                                    | IND C PAYANADOR                                                                                                    | PHOE AVAINADIR                                                                                                    | : Prot Available :                                                                                                    |
|                                                                       | s                                                                                                    |                                                                                                    |                                                                                                    | ¢                                                                                                    |                                                                                                    | ¢۲                                                                                                    |
|                                                                       | 12pm - 1pm                                                                                                    | Not Available                                                                                                    | Not Available                                                                                                    | Not Available                                                                                                    | Not Available                                                                                                    | Not Available                                                                                                    |
|                                                                       | 12pm - 1pm<br>12pm - 2pm                                                                                                    | Not Available<br>Not Available                                                                                                    | Not Available<br>Not Available                                                                                    | Not Available<br>Not Available                                                                                      | Not Available<br>1st Preference                                                                                                    | Not Available<br>Not Available                                                                                                    |
|                                                                       | 12pm - 1pm<br>1pm - 2pm<br>2pm - 3pm                                                                                                | Not Available<br>Not Available<br>Not Available                                                                                                | Not Available<br>Not Available<br>Not Available                                                                   | Not Available<br>Not Available<br>Not Available                                                                     | Not Available<br>1st Preference<br>Not Available                                                                                               | Not Available<br>Not Available<br>Not Available                                                                                      |
|                                                                       | 12pm - 1pm<br>12pm - 2pm<br>1pm - 2pm<br>2pm - 3pm<br>3pm - 4pm                                                                     | Not Available<br>Not Available<br>Not Available<br>Not Available                                                                               | Not Available<br>Not Available<br>Not Available<br>Not Available                                                  | Not Available<br>Not Available<br>Not Available<br>Not Available                                                    | Not Available<br>1st Preference<br>Not Available<br>Not Available                                                                              | Not Available<br>Not Available<br>Not Available<br>Not Available                                                                     |
|                                                                       | 1000 - 1200<br>1200 - 100<br>1000 - 200<br>2000 - 200<br>2000 - 200<br>3000 - 400<br>4000 - 500                                     | Not Available<br>Not Available<br>Not Available<br>Not Available<br>Not Available                                                              | Not Available<br>Not Available<br>Not Available<br>Not Available<br>Not Available                                 | Not Available<br>Not Available<br>Not Available<br>Not Available<br>Not Available                                   | Not Available<br>Ist Preference<br>Not Available<br>Not Available<br>Not Available                                                             | Not Available<br>Not Available<br>Not Available<br>Not Available<br>Not Available                                                    |
|                                                                       | 12pm - 1pm<br>12pm - 1pm<br>1pm - 2pm<br>2pm - 3pm<br>3pm - 4pm<br>4pm - 5pm<br>5pm - 6pm                                           | Not Available<br>Not Available<br>Not Available<br>Not Available<br>Not Available<br>Not Available                                             | Not Available Not Available Not Available Not Available Not Available Not Available Not Available St Preference   | Not Available<br>Not Available<br>Not Available<br>Not Available<br>Not Available<br>Not Available                  | Not Available  Ist Preference Not Available Not Available Not Available Not Available Not Available Not Available                              | Not Available<br>Not Available<br>Not Available<br>Not Available<br>Not Available<br>Not Available                                   |
|                                                                       | 12pm - 1pm<br>12pm - 2pm<br>2pm - 3pm<br>3pm - 4pm<br>4pm - 5pm<br>5pm - 6pm                                                        | Not Anallable<br>Not Anallable<br>Not Anallable<br>Not Anallable<br>Not Anallable<br>Not Anallable                                             | Not Available Not Available Not Available Not Available Not Available Not Available St Preference                 | Not Available<br>Not Available<br>Not Available<br>Not Available<br>Not Available<br>Not Available                  | Not Available<br>1xt Preference<br>Not Available<br>Not Available<br>Not Available                                                             | Not Available<br>Not Available<br>Not Available<br>Not Available<br>Not Available<br>Not Available                                   |
|                                                                       | 12pm - 1pm<br>12pm - 2pm<br>22pm - 3pm<br>5pm - 4pm<br>4pm - 5pm<br>5pm - 6pm<br>4pm - 7pm                                          | Not Available<br>Not Available<br>Not Available<br>Not Available<br>Not Available<br>Not Available<br>Not Available                            | Not Available Not Available Not Available Not Available Not Available Not Available St Preference 2nd Preference  | Not Available<br>Not Available<br>Not Available<br>Not Available<br>Not Available<br>Not Available                  | Not Available  Ist Preference  Not Available  Not Available  Not Available  Not Available  Not Available  Zod Preference                       | Not Available Not Available Not Available Not Available Not Available Not Available Not Available                                    |
|                                                                       | 1000 - 1000<br>1000 - 2000<br>2000 - 2000<br>2000 - 2000<br>5000 - 4000<br>4000 - 5000<br>5000 - 6000<br>6000 - 7000<br>7000 - 8000 | Not Available Not Available Not Available Not Available Not Available Not Available Not Available Not Available List Preference 2nd Preference | Not Available Not Available Not Available Not Available Not Available St Preference 2nd Preference 2nd Preference | Not Available<br>Not Available<br>Not Available<br>Not Available<br>Not Available<br>Not Available<br>Not Available | Not Available Ist Preference Not Available Not Available Not Available Not Available Not Available Not Available Ist Preference Ist Preference | Not Available<br>Not Available<br>Not Available<br>Not Available<br>Not Available<br>Not Available<br>Not Available<br>Not Available |